## Quick Guide: How to Get a Motor Vehicle Licence ("Road Tax")

- 1. Go to the **Public Service Portal** (*ZamPortal*), <u>https://zamportal.gov.zm</u>.
- 2. Go to e-Services Directory, <u>https://eservices.gov.zm</u>.
- 3. Select the *Motor Vehicle Licence (aka "Road Tax")* e-service, review the service description (*e-Passport*) and click the **[APPLY FOR SERVICE]** button.
- 4. When asked for the login information, enter the <u>Username</u> and <u>Password</u> you created when you registered your account.

Note: By default, your username is your National ID number; letters and numbers only, all special symbols are removed by the system. First-time users must register, by clicking on **My Profile / New Users**.

5. Once logged in, you will see the <u>Case Details Form</u>, where you will see the general data about the service you are requesting and data retrieved from your profile (e.g., *User Account No., Service Provider, Service Type, etc.*).

Note 1: If you are filing on behalf of someone else, fill in Applicant's NID (e.g. NRC, Passport No, etc.). The details are pre-filled from the National Data Registers (e.g., Identity Register, Vehicle Register, etc.).

Note 2: If you are filing on behalf of an Organization, fill in the Organization ID (e.g. PACRA No. or TPIN). The details are pre-filled from the PACRA (e.g., Organization Name).

- 6. Click [**NEXT**]. You will see the <u>Service Description Form</u> where you specify the parameters for the service you are requesting. Fill in the *License Plate Number* and click [**QUERY**]. The rest of the fields will be automatically filled by the data retrieved from RTSA (e.g., *Vehicle Details, Insurance Policy Number, etc.*).
- 7. Select the appropriate *Number of Quarters* and click [Next]. The next page will show you the <u>Treasury Invoice Form</u> (click the [PREVIEW THE INVOICE] to see it) and <u>Payment</u> <u>Options</u>. If satisfied with invoice, select the payment method and pay.
- 8. If you selected the <u>Mobile Payment</u> method, provide your mobile phone number (*Note: during the trial period, we only accept payments from the ZAMTEL subscribers; MTN and AIRTEL are coming soon*). If you choose to pay by <u>Debit / Credit Card</u>, you will be redirected to the Bank page, then returned to your Application.
- 9. Upon confirmation of payment, click the **[PREVIEW THE RECEIPT]** button. You will see the digitally signed <u>Treasury Receipt</u>, which is the official proof of your payment (download or print it out for your records).

Note: The amount in the Receipt is different from the amount in the Invoice, due to the commission charged by a Payment Processor.

- 10. Click [NEXT]. Preview, print or download the final document (e.g., *Motor Vehicle License*, aka "*Disc*").
- 11. Click [FINISH].